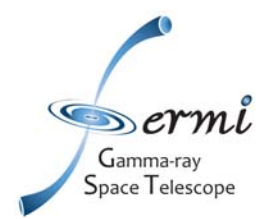

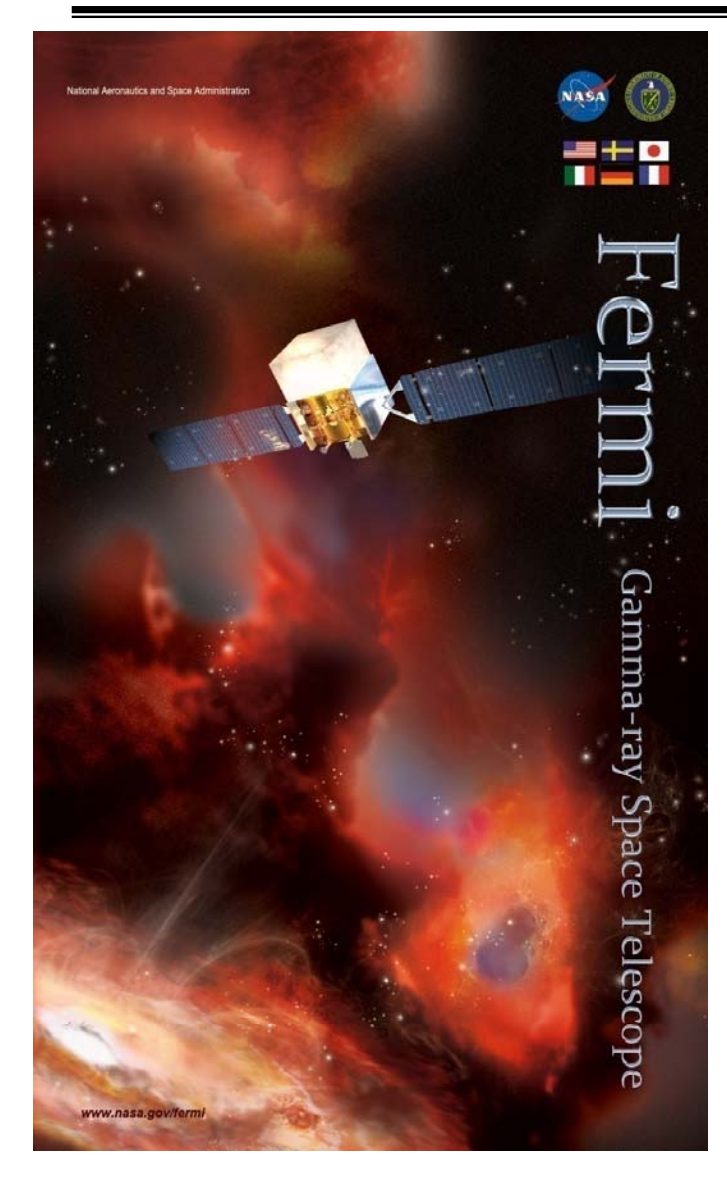

### Introduction to Fermi-LAT Science Analysis Software

Gino Tosti University & INFN Perugia

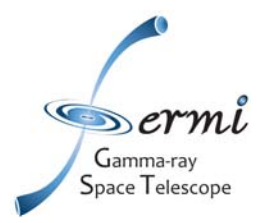

## REFERENCES

Fermi Science Support Center: http://fermi.gsfc.nasa.gov/ssc/

Fermi Newsletters: http://fermi.gsfc.nasa.gov/ssc/resources/newsletter/

Fermi Data Access: http://fermi.gsfc.nasa.gov/cgi-bin/ssc/LAT/LATDataQuery.cgi

Fermi Science Tools Reference Manual: http://fermi.gsfc.nasa.gov/ssc/data/analysis/scitools/references.html

Fermi Analysis Threads: http://fermi.gsfc.nasa.gov/ssc/data/analysis/scitools/ http://fermi.gsfc.nasa.gov/ssc/data/analysis/documentation/Cicerone/

Fermi - LAT Likelihood Algorithm description

http://fermi.gsfc.nasa.gov/ssc/data/analysis/documentation/Cicerone/Cicerone\_Likelihood/ Cash W. 1979, ApJ 228, 939 Mattox J. R. et al 1996, ApJ 461, 396 Protassov et al. 2002, ApJ 57, 545

LAT Performance Page: <u>http://www-glast.slac.stanford.edu/software/IS/glast\_lat\_performance.htm</u> The Large Area Telescope on the Fermi Gamma-Ray Space Telescope Mission, W.B. Atwood, et. al., ApJ, 2009, 695, 1071.

The On-orbit Calibrations for the Fermi Large Area Telescope, A.A. Abdo, et al. arXiv:0904.2226v1

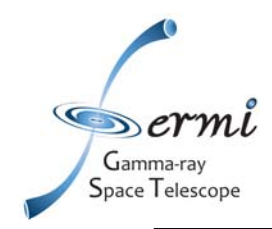

The final aim of any data analysis work is to derive the best possible estimate for the characteristics of a source.

The Maximum Likelihood Analysis (MLA) has been successfully used in the analysis of gamma-ray data and it has also a central role in the LAT Data analysis.

The Fermi Science Analysis Software provides a tool to perform:

•Unbinned Maximum Likelihood Analysis
•Binned Maximum Likelihood Analysis

## Gamma-ray Space Telescope Source Model and Instrument Response

The total source model is the sum of contributions from individual point-like and diffuse sources:

$$S(\varepsilon, \hat{p}) = \sum_{i} S_{i}(\varepsilon, \hat{p}),$$
 (1)

where  $\varepsilon$  is the true energy of the photon and  $\hat{p}$  is the true direction on the sky. We assume spatial and spectral parts factor and that the sources are time-steady:

$$S_i(\varepsilon, \hat{p}) = s_i(\varepsilon)\tilde{S}_i(\hat{p})$$
 (2)

For a point source i,

$$S_i(\varepsilon, \hat{p}) = s_i(\varepsilon)\delta(\hat{p} - \hat{p}_i).$$
 (3)

Typically, only the spectral part of the source models are fit, with relatively simple spectral models, e.g., power-laws:

$$s(\varepsilon) = N_0 \varepsilon^{-\Gamma}$$
(4)

The instrument response is typically factored into three components:

$$R(\varepsilon', \hat{p}'; \varepsilon, \hat{p}, t) = A(\varepsilon, \hat{p}, t)P(\hat{p}'; \varepsilon, \hat{p}, t)D(\varepsilon'; \varepsilon, \hat{p}, t).$$
 (5)

Here  $\varepsilon'$  and  $\hat{p}'$  are the measured energy and direction of the photon, repectively.  $P(\hat{p}';\varepsilon,\hat{p},t)$  is the point spread function; and  $D(\varepsilon';\varepsilon,\hat{p},t)$  is the energy dispersion; both functions are pdfs. The effective area  $A(\varepsilon,\hat{p},t)$  is the cross-section of the LAT for detecting an incident photon with  $(\varepsilon,\hat{p})$ at a time t. The time-dependence of each factor is required since  $\hat{p}$  is in sky coordinates, and the LAT pointing is not fixed.

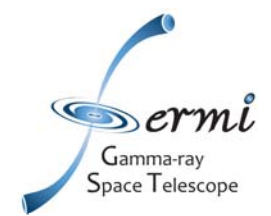

## **Binned Likelihood**

The expected distribution of detected counts is

$$M(\varepsilon', \hat{p}', t) = \int_{SR} d\varepsilon d\hat{p} S(\varepsilon, \hat{p}) R(\varepsilon', \hat{p}'; \varepsilon, \hat{p}, t)$$
 (6)

$$= \sum_{i} \left[ \int_{SR} d\varepsilon d\hat{p} S_{i}(\varepsilon, \hat{p}) R(\varepsilon', \hat{p}'; \varepsilon, \hat{p}, t) \right] \qquad (7)$$

$$= \sum_{i} M_{i}(\varepsilon', \hat{p}', t) \qquad (8)$$

 $\int_{SR} d\varepsilon d\hat{p}$  is the integral over the "source region", which in principle, covers the whole sky and all energies. For data binned in  $(\varepsilon', \hat{p}')$ , the likelihood is

$$\mathcal{L} = \prod_{j} \frac{\theta_{j}^{n_{j}} e^{-\theta_{j}}}{n_{j}!},\tag{9}$$

where  $n_j$  is the number of events in bin j, and  $\theta_j$  is the predicted number of events lying in that bin given the model:

$$\theta_j = \int dt \, \int_j d\varepsilon' d\hat{p}' M(\varepsilon', \hat{p}', t) \tag{10}$$

Here  $\int_j d\varepsilon' d\hat{p}'$  indicates the integral over the *j*th bin, and the time integral is over the duration of the observation.

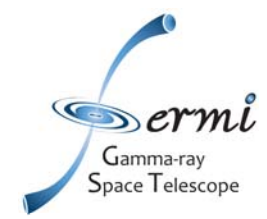

#### **Unbinned Likelihood**

The log-likelihood for the binned case:

$$\log \mathcal{L} = \sum_{j} \left( (n_j \log \theta_j - \theta_j) - \log n_j! \right)$$
(11)

$$= \sum_{j} n_j \log \theta_j - N_{\text{pred}}$$
(12)

The predicted number of events within a given region-of-interest is

$$N_{\rm pred} = \int dt \int_{\varepsilon_{\rm min}}^{\varepsilon_{\rm max}} d\varepsilon' \int_{\Omega_{\rm rot}} d\hat{p}' M(\varepsilon', \hat{p}', t)$$
(13)

In the limit of very small bins, where we have 0 or 1 event per bin,

$$\theta_{j} = \delta \varepsilon' \, \delta \hat{p}' \, \delta t \, M(\varepsilon'_{j}, \hat{p}'_{j}, t_{j}) \tag{14}$$

Here j labels each detected photon, and we obtain the expression for our unbinned likelihood calculation:

$$\log \mathcal{L} = \sum_{j} \log M(\varepsilon'_{j}, \hat{p}'_{j}, t_{j}) - N_{\text{obs}} \log(\delta \varepsilon' \delta \overline{p}' \delta t) - N_{\text{pred}}$$
(15)

SciNeGhe 2010 - Data Analysis Tutorial

6

# (Not) Handling Energy Dispersion

Writing the first term explicitly in equation 15:

$$\sum_{j} \log \left( \sum_{i} \int d\varepsilon \, s_i(\varepsilon) \int d\hat{p} \, \tilde{S}_i(\hat{p}) A(\varepsilon, \hat{p}, t_j) P(\hat{p}'_j; \varepsilon, \hat{p}, t_j) D(\varepsilon'_j; \varepsilon, \hat{p}, t_j) \right) \tag{16}$$

For a point source at location  $\hat{p}_i$ ,

Gamma-ray Space Telescop

$$\sum_{j} \log \left( \sum_{i} \int d\varepsilon s_{i}(\varepsilon) A(\varepsilon, \hat{p}_{i}, t_{j}) P(\hat{p}_{j}'; \varepsilon, \hat{p}_{i}, t_{j}) D(\varepsilon'_{j}; \varepsilon, \hat{p}_{i}, t_{j}) \right)$$
(17)

For every evaluation of the log-likelihood, the integral over the energy dispersion must be computed for every event j and every source i. The situation is even worse for diffuse sources since the integral over  $\hat{p}$  must also be folded in. The current implementation neglects this integral, simplifying the calculation to

$$\sum_{j} \log \left( \sum_{i} s_{i}(\varepsilon'_{j}) A(\varepsilon'_{j}, \hat{p}_{i}, t_{j}) P(\hat{p}'_{j}; \varepsilon'_{j}, \hat{p}_{i}, t_{j}) \right)$$
(18)

This speeds things up enourmously.

7

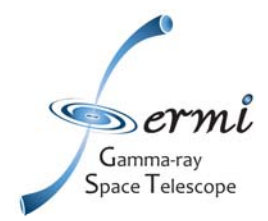

#### **Diffuse sources**

Making the same approximation for the diffuse sources,

$$\sum_{j} \log \left( \sum_{i} s_{i}(\varepsilon'_{j}) \left[ \int d\hat{p} \, \tilde{S}_{i}(\hat{p}) A(\varepsilon'_{j}, \hat{p}, t_{j}) P(\hat{p}'_{j}; \varepsilon'_{j}, \hat{p}, t_{j}) \right] \right)$$
(19)

The factor in square brackets can be precomputed for each event and stored as a single number. These are the diffuse response quantities produced by gtdiffrsp. If we were to include energy dispersion, we would need to store the equivalent computation as a function of energy for each event, i.e.,

$$\int d\hat{p} \,\tilde{S}_i(\hat{p}) A(\varepsilon, \hat{p}, t_j) P(\hat{p}'_j; \varepsilon, \hat{p}, t_j) D(\varepsilon'_j; \varepsilon, \hat{p}, t_j)$$
(20)

8

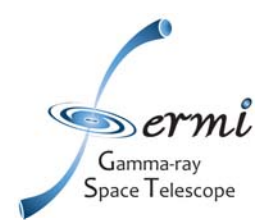

# **Installing the Fermi Science Tools**

http://fermi.gsfc.nasa.gov/ssc/data/analysis/software/

- You can install the Fermi Science Tools using either a source distribution or using a precompiled binary. The preferred method is to use the binary distribution.
- On a unix command line you can find your machine type with the command
  - uname -m

and you should see something like i686, x86\_64, or powerpc.

- To determine the version of libc you can try
  - Is /lib/libc-\*

and you should see something like

- /lib/libc-2.3.4.so

where the 2.3.4 is the libc version.

- Binary distributions are available for the following OS:
  - Scientific Linux 4.4 32 bit libc 2.3.4
  - Scientific Linux 5 32 bit libc 2.5
  - Scientific Linux 4 64 bit libc 2.3.4
  - Scientific Linux 5 64 bit libc 2.5
  - MAC OS X 10.4 powerpc
  - MAC OS X 10.4 intel
  - MAC OS X 10.5 powerpc
  - MAC OS X 10.5 intel

# Gamma-ray Space Telescope Binary Install of the Fermi Science Tools

- To install the Fermi Science Tools using the binary distribution, please follow these steps:
  - 1. Download the binaries for your system.
  - 2. Unpack the distribution package in e.g. \$HOME/glast

\$ tar xzvf ScienceTools-v9r15p2-fssc-20090808-<PLATFORM>.tar.gz

\$cd ScienceTools-v9r15p2-fssc-20090808-<PLATFORM>/<PLATFORM>/BUILD\_DIR

3. Run the configure (e.g. in the bash shell):

\$./configure >& configure.out

4. Set your FERMI\_DIR environment variable to point to your installation,

 \$ export FERMI\_DIR=\$HOME/glast/ScienceTools-v9r15p2-fssc-20090808-<PLATFORM>/i686-pc-linux-gnu-libc2.3.4

or:

\$setenv FERMI\_DIR \$HOME/glast/ScienceTools-v9r15p2-fssc-20090808-<PLATFORM>/i686-pc-linux-gnu-libc2.3.4

- 5. Execute the Fermi setup script:
- bash: \$source \$FERMI\_DIR/fermi-init.sh
- csh: \$source \$FERMI\_DIR/fermi-init.csh

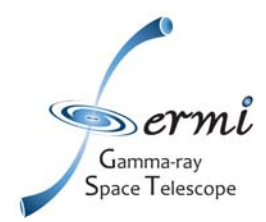

#### **Overview**

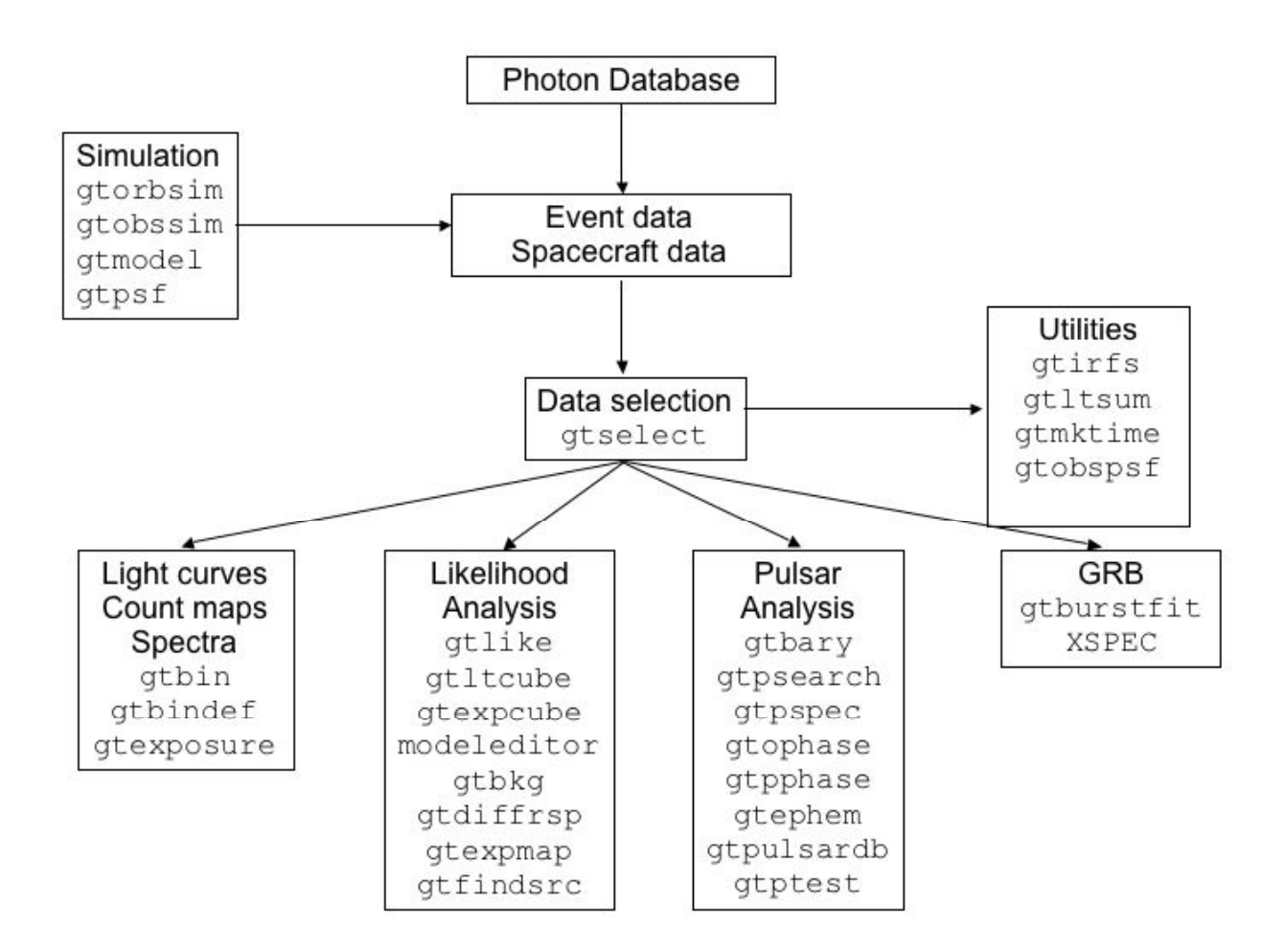

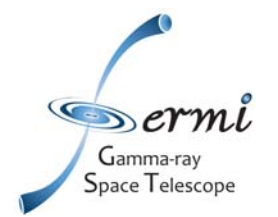

#### **IRF-PSF**

Starting from the front of the instrument, the LAT tracker (TKR) has 12 layers of 3% radiation length tungsten converters (THIN or FRONT section), followed by 4 layers of 18% r.l. tungsten converters (THICK or BACK section). These sections have intrinsically different PSF due to multiple scattering,

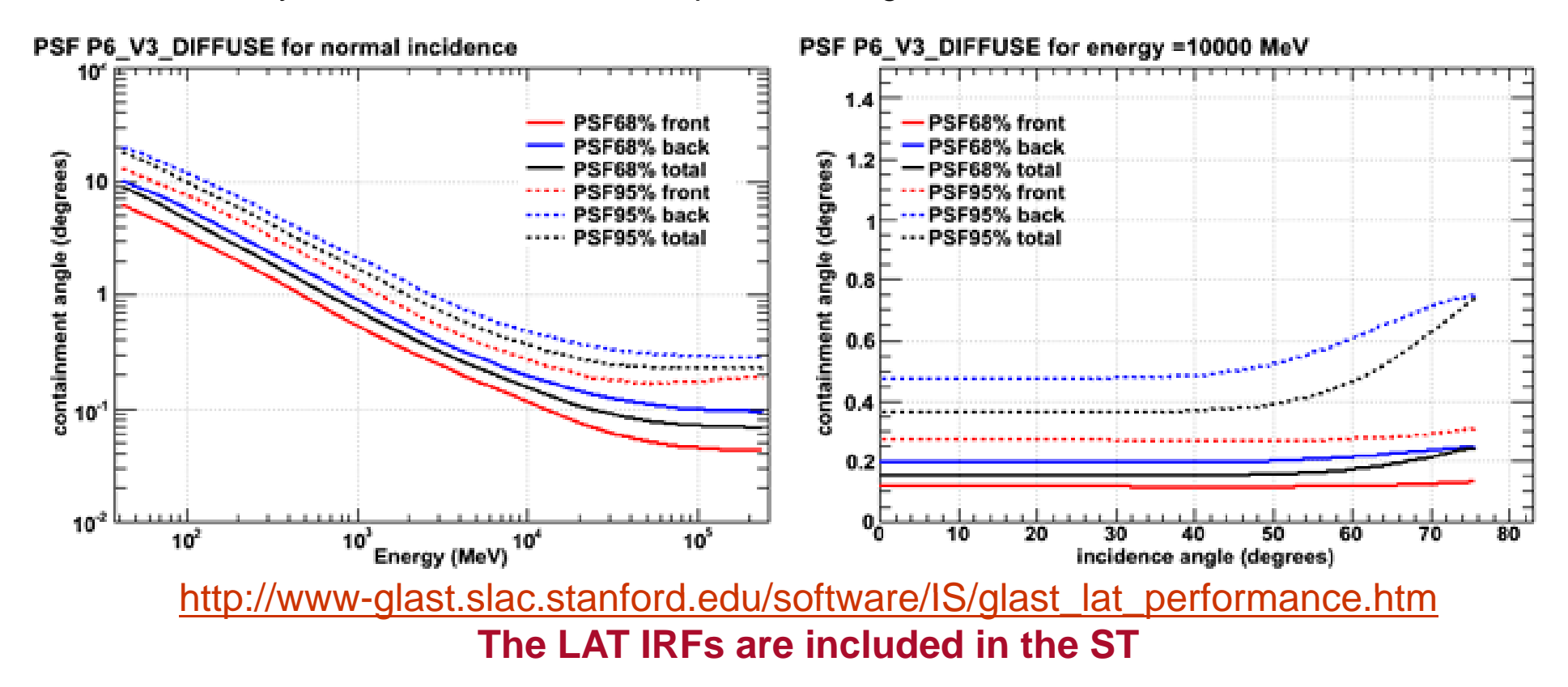

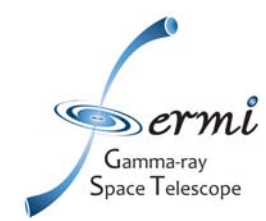

#### **IRF-Effective Area - Energy Disperision**

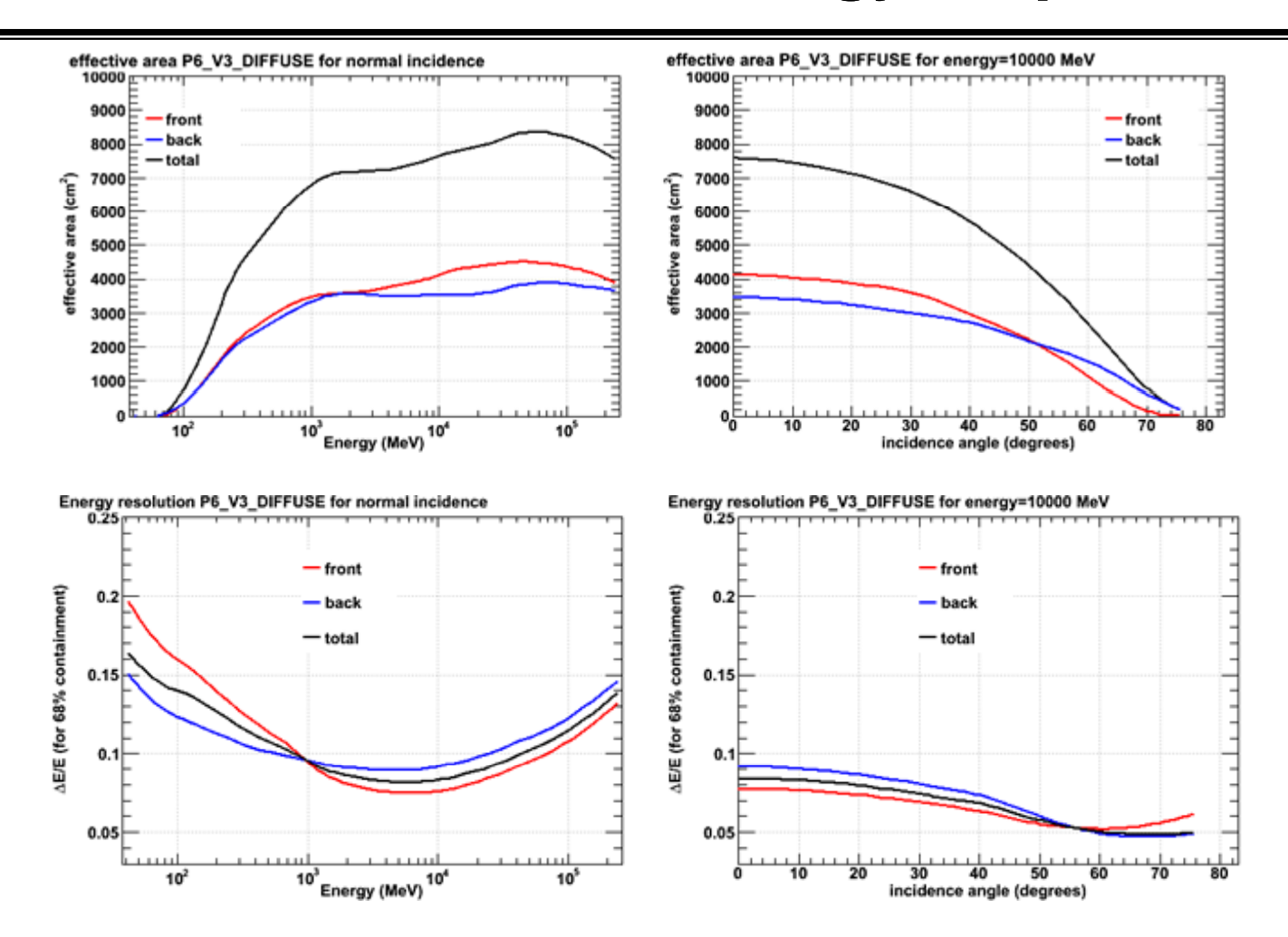

http://www-glast.slac.stanford.edu/software/IS/glast\_lat\_performance.htm

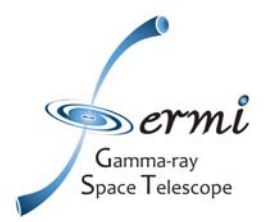

2E-07

4E-07

6E-07

8E-07

1E-06

#### **Diffuse Models**

| /                        | Galactic diffuse<br>model                                                                                                    | gll_iem_v02.fit                                                                                                    |
|--------------------------|----------------------------------------------------------------------------------------------------|----------------------------------------------------------------------------------------------------|
|                          | Isotropic spectral template<br>(all)                                                                                                    | isotropic_iem_v02.txt                                                                                                    |
|                          | Isotropic spectral template<br>(front)                                                                                                    | isotropic_iem_front_v02.txt                                                                                                    |
|                          | Isotropic spectral template<br>(back)                                                                                                    | isotropic_iem_back_v02.txt                                                                                                    |
|                          | Detailed description                                                                                                    | Model Description                                                                                                    |
| _v02.fit in /User        | rs/ginotosti/TUTORIAL/<br>Help                                                                                                    | 39.3884 6.57144e-07 4.6946e-08                                                                                                    |
| Dimension                | View                                                                                                    | 64.0414 4.09665e-07 5.72124e-09                                                                                                    |
| 20 X 360 X 30            | Header Image Table                                                                                                    | 104.125 1.72000e-07 8.35794e-10                                                                                                    |
| ols X 30 rows            | Header Hist Plot All Select                                                                                                    | 169.296 6.60007e-08 2.15325e-10                                                                                                    |
|                          |                                                                                                    | 447.539 7.21114e-09 2.95711e-11<br>727.651 2.20758e-09 1.16796e-11<br>1183.08 7.20365e-10 4.68072e-12<br>1923.57 2.35566e-10 1.93256e-12 |
| cier.                    | and and and and and and and and and and                                                                                                    | 3127.52 7.36933e-11 8.02165e-13<br>5085.02 2.75583e-11 3.52098e-13<br>8267.71 8.41675e-12 1.44008e-13                                    |
| Contraction of the local | and the second second sec | 21856 9.93124e-13 2.77996e-14                                                                                                    |

00 X fv: Summary of gll\_iem

| File Edit | Tools     |        |                  |        |       |      |           |        | Help |
|-----------|-----------|--------|------------------|--------|-------|------|-----------|--------|------|
| Index     | Extension | Туре   | Dimension        |        |       | View |           |        |      |
| _ 0       | Primary   | lmage  | 720 X 360 X 30   | Header | Image |      | ige Table |        |      |
| □ 1       | ENERGIES  | Binary | 1 cols X 30 rows | Header | Hist  | Plot | All       | Select |      |

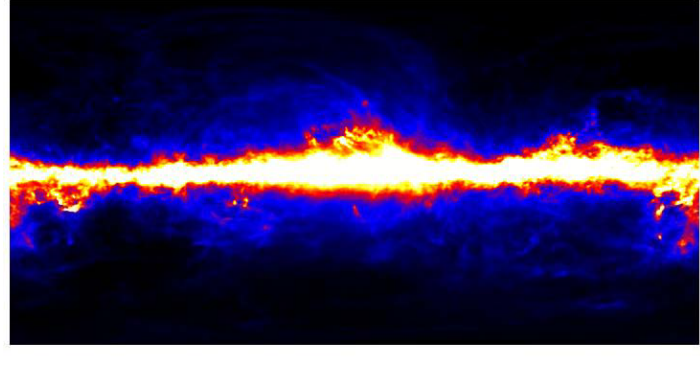

1.2E-06 1.4E-06

1.6E-06

1.8E-06

2E-06

http://fermi.gsfc.nasa.gov/ssc/data/access/lat/ring\_for\_FSSC\_final4.pdf

SciNeGhe 2010 - Data Analysis Tutorial

35535.5 4.07167e-13 1.32929e-14 57777 1.48419e-13 6.31664e-15 93939.4 6.49806e-14 3.22598e-15 152736 2.13205e-14 1.49108e-15 248332 6.498e-15 4.85176e-16 403761 2.1144e-15 2.60915e-16

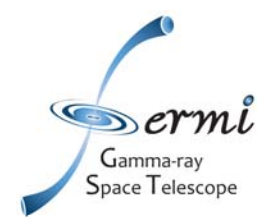

## **Point Source Analysis**

To start a point source analysis you have to fix:

- 1. Region of Interest (ROI) center (RA, DEC)
- 2. ROI Radius
- 3. Start Time (MET)
- 4. Stop Time (MET)
- 5. Minimum Energy
- 6. Maximum Energy
- 7. Event Class to Use (Transient, Source, Diffuse)

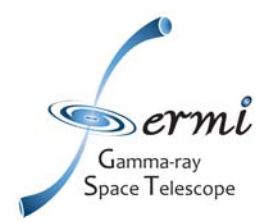

# **Source Region and ROI**

- Uue to the large LAT point spread function at low energies (e.g., 68% of the counts will be within 3.5 degrees at 100 MeV, see http://www-glast.slac.stanford.edu/software/IS/glast\_lat\_performance.htm for a review of LAT performance), to analyze a single source the counts within a region around the source have to be included.
- ✓ We call that region the "region of interest" (ROI). The ROI is selected from the original event file using the gtselect tool.
- The ROI should be several times the characteristic PSF size in order to satisfy the restrictions of the Likelihood package.
- Nearby sources will contribute counts to that region, so they have to be model as well. The region that includes that sources is called "Source Region". All these sources will be in the source model file that has to be input in gtlike.
- The "Source Region" is centered on the ROI, with a radius that is larger than the ROI radius by several PSF length scales. For example, when fitting a single point source, a ROI with a radius of 10 degrees and a Source Region radius of 20 degrees would be appropriate. Note that since the size of the LAT PSF goes roughly as (PSF\_100MeV) x (E/100)^{-0.8} (with E in MeV), if you are considering only higher energy photons, e.g., > 1 GeV, smaller ROI and Source Region radii of just a few degrees may be used.

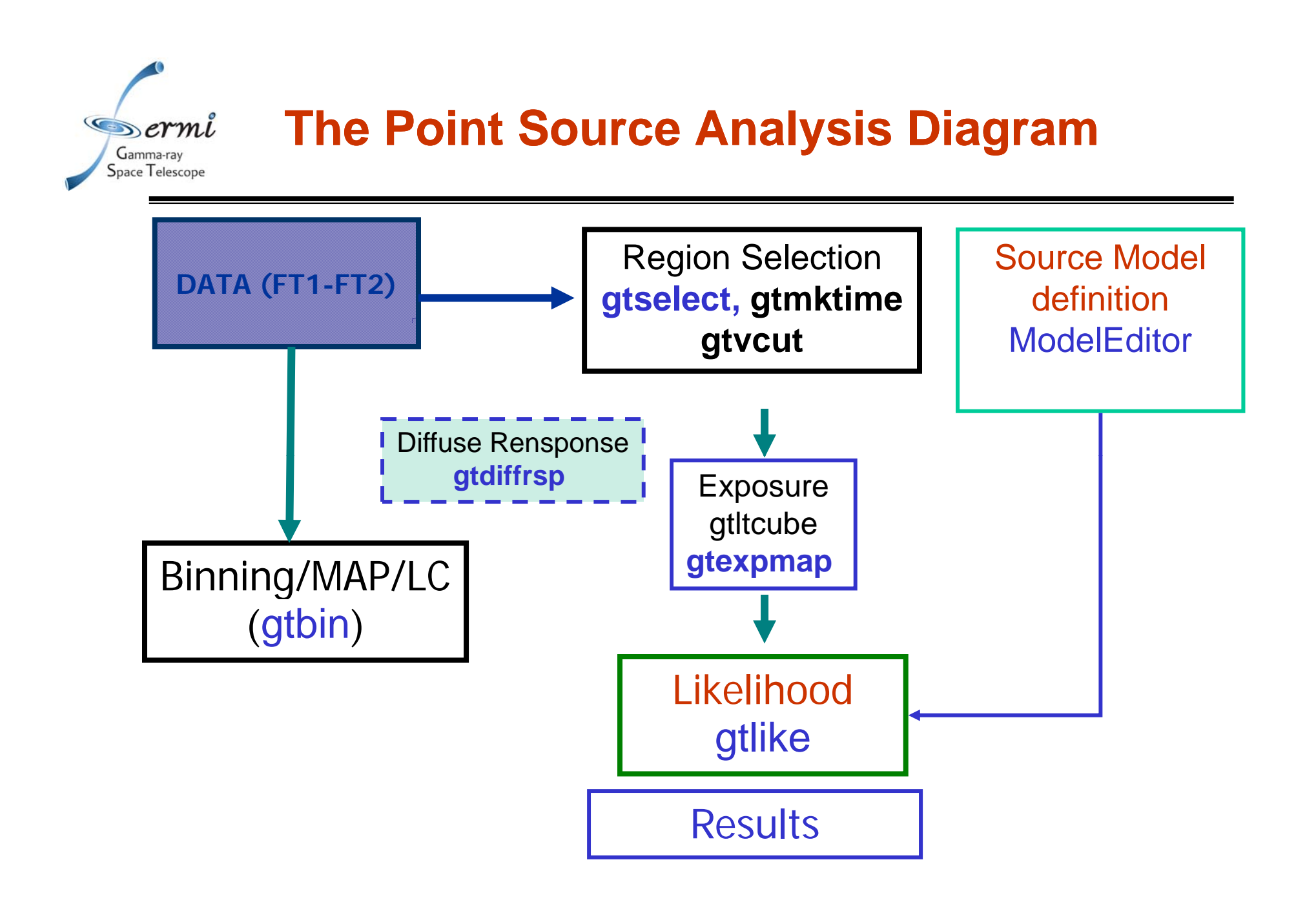

SciNeGhe 2010 - Data Analysis Tutorial

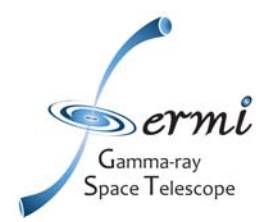

#### **Data Access**

| GODDARD<br>SPACE FLIGHT CENT     | ER                                                                                                    |                                                                                                    | + NASA I<br>+ GSFC I<br>+ Fermi I                         | Homepage<br>Homepage<br>Homepage                          | SEARCH Fermi:<br>Search + GO                            |  |  |  |  |
|----------------------------------|----------------------------------------------------------------------------------------------------|----------------------------------------------------------------------------------------------------|-----------------------------------------------------------|-----------------------------------------------------------|---------------------------------------------------------|--|--|--|--|
| Fermi<br>Science Support C       | enter<br>PROPOSALS                                                                                                    | s .                                                                                                    |                                                           | HEASARC                                                   | HELP                                                    |  |  |  |  |
| SITE MAP<br>+ FSSC Home          |                                                                                                    |                                                                                                    | LAT Phot<br>Spaces                                        | on, Extended, and<br>raft Data Query                      |                                                         |  |  |  |  |
| Data Tr                          | e Photon databas<br>and 2009-09-30T                                                                                                    | e currently i<br>03:35:07 (2)                                                                                                    | olds 176081<br>39557417 an                                | 373 photons collected be<br>d 275974507 seconds Mis       | tween 2008-08-04T15:43:37<br>Islon Elapsed Time (MET)). |  |  |  |  |
| Data Access N<br>Data Analysis W | otte: For queries<br>eekly Allsky Files.                                                                                                    | encompassi                                                                                                    | ng the whole                                              | e sky (or close to it), pl                                | ease use the pre-generated                              |  |  |  |  |
| Newsletter (N                    | Start Search         Reset           NOTE: additional selections must be applied to data downloaded from the data server prior to use in a data analysis. See recommended data selections and LAT caveats for more datals. |                                                                                                    |                                                           |                                                           |                                                         |  |  |  |  |
| 1                                | 1. Do you want to search around a position ?                                                                                                    |                                                                                                    |                                                           |                                                           |                                                         |  |  |  |  |
| 0<br>0                           | ordinate System                                                                                                    | oordinates:                                                                                                    | (e.g. '8 34 12, -45 45 00' or '128.55, -45.75' or 'Vela') |                                                           |                                                         |  |  |  |  |
|                                  | and/or search                                                                                                    | by date?                                                                                                    | 15 060                                                    | Index                                                     |                                                         |  |  |  |  |
| 8                                | bservations<br>ates:                                                                                                    |                                                                                                    |                                                           | Gregorian                                                 |                                                         |  |  |  |  |
|                                  |                                                                                                    | If you do not enter anything, it will return results from the past 6<br>months.<br>For Gregorian dates, please enter in the format YYYY-MM-DD HH:MM:SS, with<br>the start and (optional) end MID in the form<br>MMMMM, mmmmm, MMMMM, urminam<br>For MET (Mission Elapsed Time), enter any integer values >= 0, separated by<br>commas.<br>If you would like to search from the beginning of the mission, put in START<br>integed of a start value.<br>If you would like to search up until the most recent point, put in END instead of<br>an end value. |                                                           |                                                           |                                                         |  |  |  |  |
|                                  | and/or search by energy?                                                                                                    |                                                                                                    |                                                           |                                                           |                                                         |  |  |  |  |
|                                  | Entropy Range:<br>Entropy<br>(By                                                                                                    | er the minim<br>default, only                                                                                                    | um and (opti<br>y data between                            | leV<br>Ional) maximum energy, s<br>en 100 MeV and 300 GeV | eparated by a comma.<br>Is returned.)                   |  |  |  |  |
| 2.                               | What mission<br>ERMI Data<br>Photon Data                                                                                                    | s and catal                                                                                                    | logs do you                                               | want to search?<br>Spacecraft Data                        |                                                         |  |  |  |  |

ftp download: <a href="http://legacy.gsfc.nasa.gov/fermi/data/lat/weekly/">http://legacy.gsfc.nasa.gov/fermi/data/lat/weekly/</a>

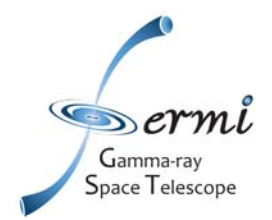

## **INPUT DATA**

#### • The photon FT1 fits FT1 file:

#### - L090923112502E0D2F37E71\_PH00.fits

🔘 🔘 📉 fv: Summary of L090923112502E0D2F37E71\_PH00.fits in /Users/ginotosti/TUTORIAL/

| File Edit | Tools     |                     |                       |        |       |      |     |        | Help |
|-----------|-----------|---------------------|-----------------------|--------|-------|------|-----|--------|------|
| Index     | Extension | Type Dimension View |                       |        |       |      |     |        |      |
| 0         | Primary   | Image               | 0                     | Header | Image |      |     | Table  |      |
| □ 1       | EVENTS    | Binary              | 22 cols X 442961 rows | Header | Hist  | Plot | All | Select |      |
| 2         | GTI       | Binary              | 2 cols X 1473 rows    | Header | Hist  | Plot | All | Select |      |

- and the pointing and livetime history FT2 files.
  - L090923112502E0D2F37E71\_SC00.fits

| ⊖ ⊖ 🖯 🕅 Iv: Summary of L090923112502E0D2F37E71_SC00.fits in /Users/ginotosti/TUTORIAL/ |           |        |                       |                |           |            |      |  |
|----------------------------------------------------------------------------------------|-----------|--------|-----------------------|----------------|-----------|------------|------|--|
| File Edit                                                                              | Tools     |        |                       |                |           |            | Help |  |
| Index                                                                                  | Extension | Туре   | Dimension             |                | Viev      | /          |      |  |
| 0                                                                                      | Primary   | Image  | 0                     | Header   Image |           | Table      |      |  |
| 🗆 1                                                                                    | SC_DATA   | Binary | 27 cols X 235914 rows | Header         | Hist Plot | All Select | ī    |  |
|                                                                                        |           |        |                       |                |           |            |      |  |

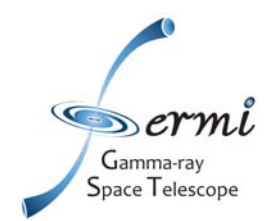

## **Step 1-Event Selection**

\$\$\$> gtselect evclsmax=3 evclsmin=3 Input FT1 file [] : L090923112502E0D2F37E71\_PH00.fits Output FT1 file [] : myROI\_filtered.fits RA for new search center (degrees) (0:360) [0] : 343.490616 Dec for new search center (degrees) (-90:90) [0] : 16.148211 radius of new search region (degrees) (0:180) [180] : 10 start time (MET in s) (0:) [0] : 266976000 end time (MET in s) (0:) [0] : 275369897 lower energy limit (MeV) (0:) [30] : 100 upper energy limit (MeV) (0:) [300000] : 300000 maximum zenith angle value (degrees) (0:180) [180]: 105

#### Scriptable form of the command:

gtselect infile= L090923112502E0D2F37E71\_PH00.fits outfile=3c279\_filtered.fits ra=193.98 dec=-5.82 rad=15 tmin=266976000 tmax= 275369897 emin=100 emax=100000 zmax=105 evclsmax=3 evclsmin=3

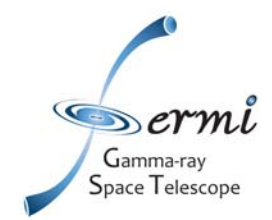

## **Step 1-Time Selection**

### \$\$\$> gtmktime

Spacecraft data file [] L090923112502E0D2F37E71\_SC00.fits

Filter expression [IN\_SAA!=T] IN\_SAA!=T && DATA\_QUAL==1 && abs(ROCK\_ANGLE)<52.

Apply ROI-based zenith angle cut[yes] : yes

Event data file [] : myROI\_filtered.fits

Output event file name [] : myROI\_filtered\_time.fits

Scriptable form of the command:

gtmktime scfile= L090923112502E0D2F37E71\_SC00.fits filter= IN\_SAA!=T && DATA\_QUAL==1 && abs(ROCK\_ANGLE)<52 roicut=yes Evfile= myROI\_filtered.fits outfile= myROI\_filtered\_time.fits

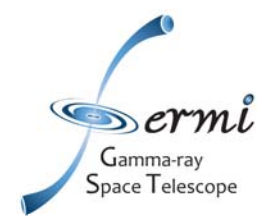

## **Step 2: Counts Map**

#### **\$\$\$> <u>gtbin</u>**

This is gtbin version ScienceTools-v9r15p2-fssc-20090808 Type of output file (CCUBE|CMAP|LC|PHA1|PHA2) [PHA2] CMAP Event data file name[] myROl\_filtered.fits Output file name[] myROlcounts\_map.fits Spacecraft data file name[NONE] Size of the X axis in pixels[] 80 Size of the Y axis in pixels[] 80 Image scale (in degrees/pixel)[] 0.25 Coordinate system (CEL - celestial, GAL -galactic) (CEL|GAL) [CEL] First coordinate of image center in degrees (RA or galactic I)[] 343.490616 Second coordinate of image center in degrees (DEC or galactic b)[]16.148211 Rotation angle of image axis, in degrees[0.] Projection method e.g. AIT|ARC|CAR|GLS|MER|NCP|SIN|STG|TAN:[AIT]

Scriptable form of the command: gtbin evfile=events\_filtered.fits scfile=NONE outfile=counts\_map.fits algorithm=CMAP nxpix=120 nypix=120 binsz=0.25 coordsys=CEL xref=343.49 yref=16.14 axisrot=0 proj=AIT

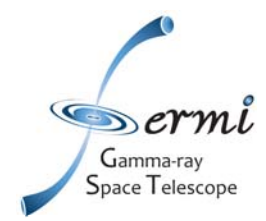

### **Step 2-Counts Map**

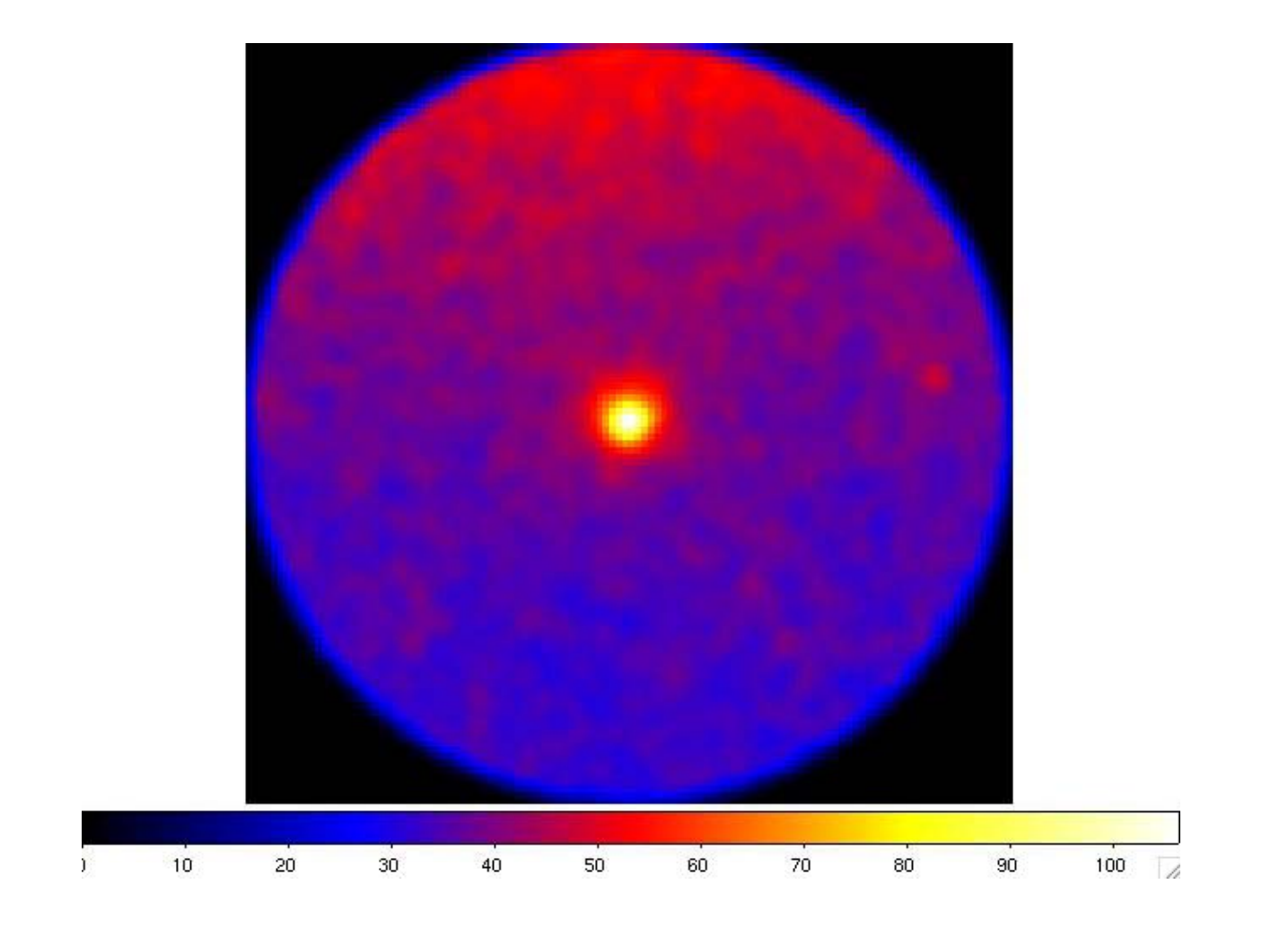

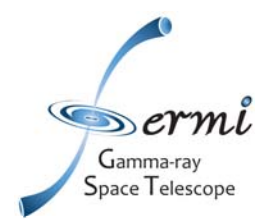

10

20

30

40

50

60

70

80

## **Step 3: The Source Model**

http://fermi.gsfc.nasa.gov/ssc/data/analysis/scitools/xml\_model\_defs.html#xmlModelDefinitions

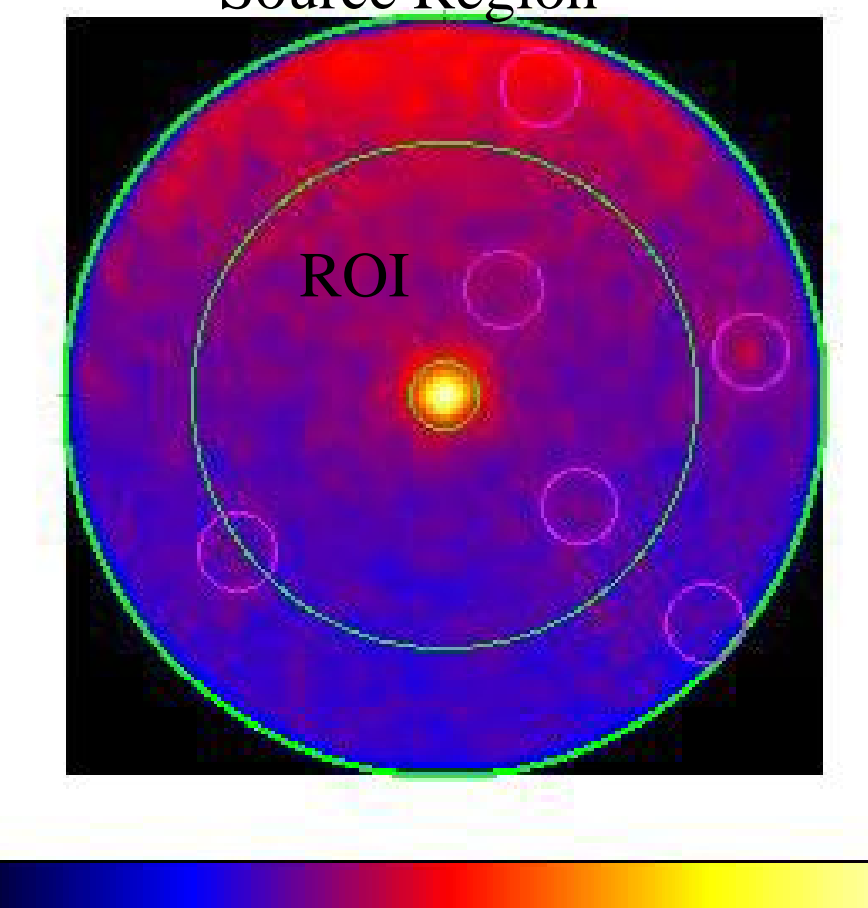

#### Source Region

Nearby sources will contribute counts to that region, so they have to be model as well. The region that includes that sources is called

"Source Region". All these sources will be in the source model file that has to be input in gtlike

The "Source Region" is centered on the ROI, with a radius that is larger than the ROI radius by several PSF length scales.

SciNeGhe 2010 - Data Analysis Tutorial

100 /

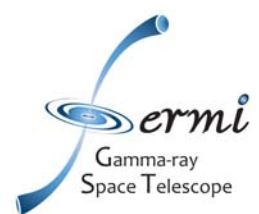

## **Step 3: The Source Model**

#### http://fermi.gsfc.nasa.gov/ssc/data/analysis/scitools/xml\_model\_defs.html#xmlModelDefinitions

```
- <source_library title="source library">
   < --> Diffuse Sources -->
 - <source name="GAL_v02" type="DiffuseSource">
    - <spectrum type="PowerLaw">
        <parameter free="1" max="10" min="0" name="Prefactor" scale="1" value="1.22"/>
       <parameter free="0" max="1" min="-1" name="Index" scale="1.0" value="0"/>
       <parameter free="0" max="2c2" min="5c1" name="Scale" scale="1.0" value="1c2"/>
      </spectrum>
    - <spatialModel file="/net/users/ddavis/lat/bkg/gll_iem_v02.fit" type="MapCubeFunction">
        <parameter free="0" max="1c3" min="1c-3" name="Normalization" scale="1.0" value="1.0"/>
      </spatialModel>
   </source>
 - <source name="EG_v02" type="DiffuseSource">
    - <spectrum type="FileFunction" file="/net/users/ddavis/lat//bkg/isotropic_iem_v02.txt">
        <parameter free="1" max="10" min="1e-2" name="Normalization" scale="1" value="1"/>
      </spectrum>
    - <spatialModel type="ConstantValue">
        <parameter free="0" max="10.0" min="0.0" name="Value" scale="1.0" value="1.0"/>
      </spatialModel>
   </source>
   <1-- Target Sources -->
 - <source name="_3c454" type="PointSource">
    - <spectrum type="PowerLaw2">
        <parameter free="1" max="10000" min="0.0001" name="Integral" scale="1e-07" value="15.6325"/>
       <parameter free="1" max="5" min="1" name="Index" scale="-1" value="2.507"/>
       <parameter free="0" max="500000" min="30" name="LowerLimit" scale="1" value="100"/>
       <parameter free="0" max="500000" min="30" name="UpperLimit" scale="1" value="300000"/>
      </spectrum>
    - <spatialModel type="SkyDirFunction">
        <parameter free="0" max="360" min="-360" name="RA" scale="1" value="343.490616"/>
        <parameter free="0" max="90" min="-90" name="DEC" scale="1" value="16.148211"/>
      </spatialModel>
   </source>
 </source_library>
```

#### \$\$\$>modeleditor

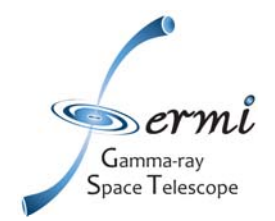

## **Step 4-Livetimes**

#### \$\$\$> gtltcube

Event data file [] : myROI\_filtered\_time.fits Spacecraft data file [test\_scData\_0000.fits] : L090923112502E0D2F37E71\_SC00.fits Output file [expCube.fits] : expCube.fits Step size in cos(theta) <0. - 1.> [0.025] : 0.025 Pixel size (degrees) [1] :

More info on the Sky pixelization used by gtlivetimecube can be found here <u>HEALPix</u> (http://healpix.jpl.nasa.gov/)

#### To add two livetimeCube you can use:

#### \$\$\$>gtltsum

Livetime cube 1 or list of files [expCube\_00.fits] : expCube0.fits Livetime cube 2 [expCube\_01.fits] : expCube1.fits Output file [expCube.fits] : expcube\_01.fits

Scriptable form of the command: gtltcube evfile= myROI\_filtered\_time.fits scfile=L090923112502E0D2F37E71\_SC00.fits outfile=expCube.fits dcostheta=0.025 binsz=1

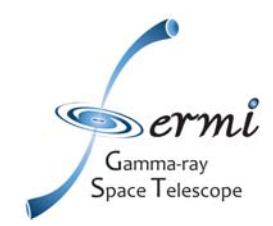

## (Step 5-Diffuse Source Responses)

#### \$\$\$> gtdiffrsp

Event data file [test\_events\_0000.fits] : myROI\_filtered\_time.fits Spacecraft data file [] : L090923112502E0D2F37E71\_SC00.fits Source model file [my\_source\_model.xml] : mymodel.xml Response functions to use [DC2] :P6\_V3\_DIFFUSE

This step is not necessary for the FT1 file provided by FSSC already has pre-computed diffuse response columns!!!

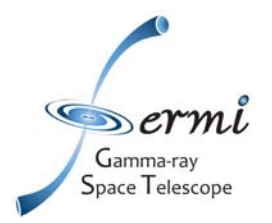

## **Step 5-Exposure Map**

#### \$\$\$> gtexpmap

Event data file [test\_events\_0000.fits] : myROI\_filtered\_time.fits Spacecraft data file [test\_scData\_0000.fits] : L090923112502E0D2F37E71\_SC00.fits Exposure hypercube file [expCube.fits] : expCube.fits output file name [expMap.fits] : expMap.fits Response functions [DC2] : P6\_V3\_DIFFUSE Radius of the source region (in degrees) [30] :15 Number of longitude points <2 - 1000> [120] :120 Number of latitude points <2 - 1000> [120] : 120 Number of energies <2 - 100> [20] : 20

Scriptable form of the command: gtexpmap evfile= myROI\_filtered\_time.fits scfile= L090923112502E0D2F37E71\_SC00.fits expcube= expCube.fits outfile=expMap.fits irfs=P6\_V3\_DIFFUSE srcrad=15 nlong=120 nlat=120 nenergies=20

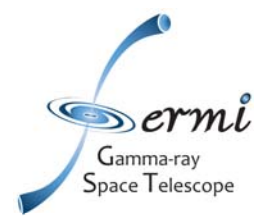

The gtlike tool performs unbinned and binned likelihood analysis of the LAT data.

✓ The likelihood statistic L is the probability of obtaining observational data given an input model. In our case, the input model is the distribution of gamma-ray sources on the sky, and includes their intensity and spectra.

✓ We use this statistic to find the best fit model parameters. These parameters include the description of a source's spectrum, its position, and intensity

✓ The data will be too sparse in many cases to allow the use of CHI2 as test statistic. In that case, a full Poisson likelihood optimization is needed for model parameter estimation.

✓ For a small number of counts the unbinned likelihood can be calculated rapidly, but as the number of counts increases the time to calculate the likelihood becomes prohibitive, and the binned likelihood must be used.

✓ Like in EGRET we use the Test Statistics (TS) to establish the significance of the detection of a source. The TS value is defined as:

TS = 2 (logL-logL0) (L0 is the likelihood value for the null hypothesis)

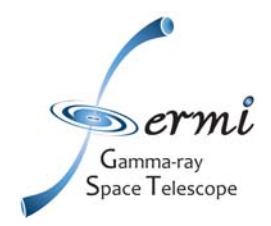

#### \$\$\$> gtlike

Statistic to use <BINNED|UNBINNED> [UNBINNED] : Spacecraft file [] : myROI\_filtered\_time.fits Event file [] : L090923112502E0D2F37E71\_SC00.fits Unbinned exposure map [LAT\_tut\_expMap.fits] : expMap.fits Exposure hypercube file [LAT\_tut\_expCube.fits] : expCube.fits Source model file [ac\_source\_model.xml] : mymodel.xml Response functions to use [DC2] :

Optimizer] (DRMNFB|NEWMINUIT|MINUIT|DRMNGB|LBFGS) [DRMNFB]: MINUIT

#### The results are stored in the file: result.dat

Scriptable form of the command: gtlike irfs=P6\_V3\_DIFFUSE expcube=expCube.fits srcmdl=mymodel.xml statistic=UNBINNED optimizer=MINUIT evfile= myROI\_filtered\_time.fits scfile= L090923112502E0D2F37E71\_SC00.fits expmap=expMap.fits

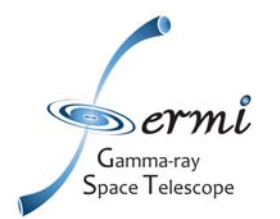

#### Step 7: Unbinned Likelihood Results

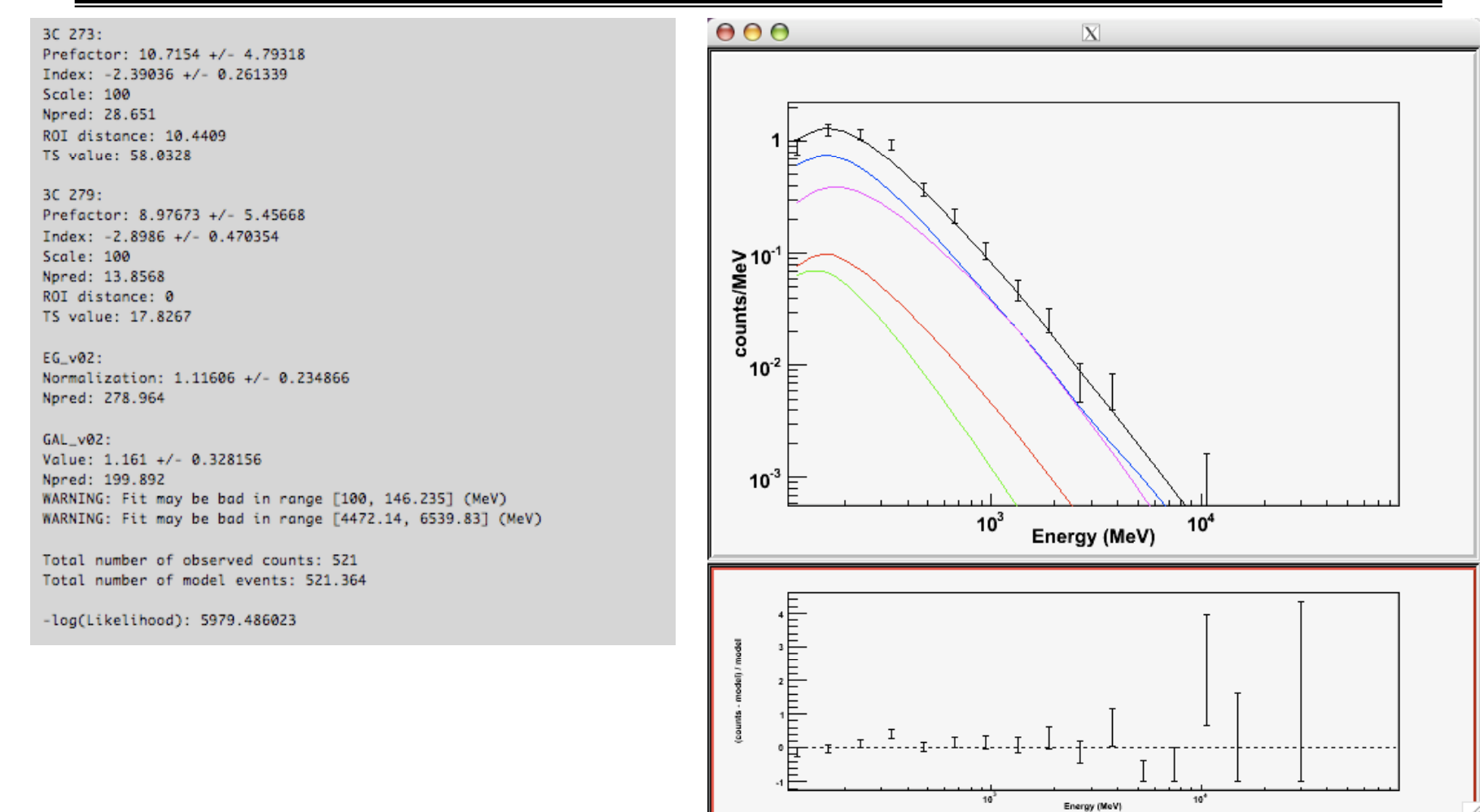

#### http://fermi.gsfc.nasa.gov/ssc/data/analysis/scitools/likelihood\_tutorial.html

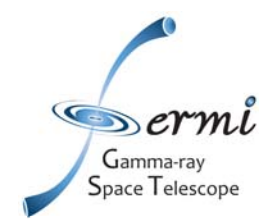

# gtlike

http://fermi.gsfc.nasa.gov/ssc/data/analysis/scitools/python\_tutorial.html

\$\$\$ python

Python 2.5.1 (r251:54863, Aug 8 2009, 12:04:48)

[GCC 4.0.1 (Apple Inc. build 5465)] on darwin

Type "help", "copyright", "credits" or "license" for more information.

>>> import pyLikelihood

>>> from UnbinnedAnalysis import \*

```
>>> my_obs = UnbinnedObs('events_diffuse_filtered_gti.fits', 'spacecraft_data_file.fits', expMap='expMap.fits', expCube='expCube.fits', irfs='P6_V3_DIFFUSE')
```

>>> analysis = UnbinnedAnalysis(my\_obs, 'src\_model.xml', optimizer='NewMinuit')

>>> analysis.plot()

>>> like.fit(verbosity=0)

>>> like.oplot()

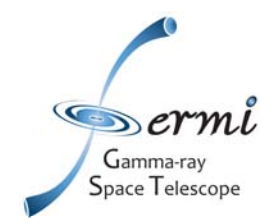

## **CAVEAT** and systematics

#### http://fermi.gsfc.nasa.gov/ssc/data/analysis/LAT\_caveats.html

- Use "Diffuse" class for diffuse, extended, and point source analysis.
- Data below 100 MeV can not be used for spectral analysis

• Data above 10 GeV currently have non-negligible background contamination from charged particles.

• Given the current limited statistics at hundreds of GeV, we recommend limiting spectral analysis to energies smaller than 300 GeV.

• **Systematics:** 10% at 100 MeV, decreasing to 5% at 560 MeV, and increasing to 20% at 10 GeV and above

• At energies >32 GeV the width of the PSF may be underestimated by a factor of ~2.

• The absolute LAT energy scale, at this early stage of the mission, is determined with an uncertainty of +5% -10%.

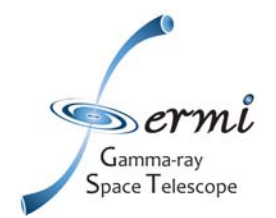

### Conclusion

To analyze the time & spectral variations of a source you have to run iteratively the likelihood tool, using procedures similar to the following

- Step 1 Download data for your ROI from the DATA server over the entire time interval (T) where you want to study variability;
- Step 2 Build a Source Model for your ROI
- Step 3 Divide T in N time bins, and for each bin obtain a FT1 file with gtselect/gtmktime;
- Step 4 Compute the livetimecube (gtltcube) for each time
- Step 5 Calculate the ExposureMap (gtexpmap)
- Step 6 Run gtlike and rename the output result file

- Repeat steps 4-6 for each time bin.....write a script to do this work.....

A complete tutorial can be found here:

http://fermi.gsfc.nasa.gov/workshops/da2010\_boston/agenda.html